# 雲端租屋平台系統 Rent House Cloud Platform System

說明手冊

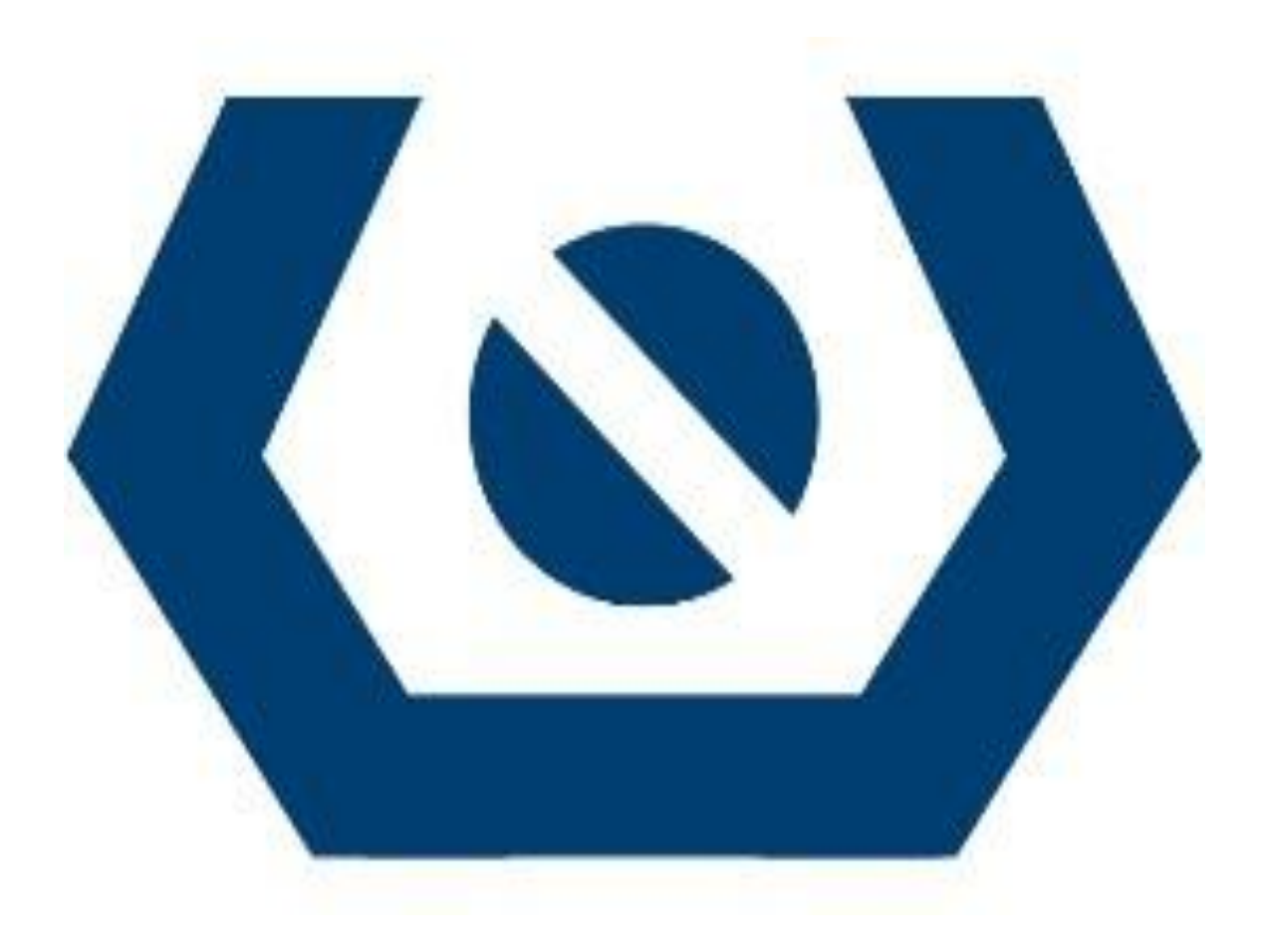

#### 目錄

| 目 | 錄  |                 | .1       |
|---|----|-----------------|----------|
| 第 | 1章 | 開始使用雲端租屋網       | 3        |
|   | 網立 | ;首百             | 4        |
|   | 校康 | - 7<br> 租屋網公告首頁 |          |
|   | 校園 | — _ · ·         | 6        |
|   | 校園 | 危險路段            | 7        |
|   | 文件 | -下載             | 8        |
|   | 租屋 | .相關資訊           | 9        |
| 第 | 2章 | 宝端租屋平台系統管理介面    | 10       |
|   | 系統 | 管理員登入頁面         | 11       |
|   | 雲站 | 和星平台管理員功能       | 12       |
| 第 | 3章 | 各校後端管理介面說明      | 16       |
|   | 登入 | 帳號              | 17       |
|   | 新增 | 房東資訊            | 18       |
|   | 新增 | 房屋資訊            | 19       |
|   | 新增 | ,管理員帳號          | 20       |
|   | 新增 | 危險路段            | 21       |
|   | 新增 | 子校區             | 22       |
|   | 新增 | 公告資訊            | 23       |
|   | 新增 | 文件下載            | 24       |
|   | 管理 | !房東帳號           | 25       |
|   | 管理 | ·房屋資訊           | 26       |
|   | 管理 | 2員帳號管理          | 27       |
|   | 管理 | 2. 危險路段         | 28       |
|   | 管理 | _房屋座標           | 29       |
|   | 管理 | 2子校區            | 30       |
|   | 管理 | 公告貧訊            | 31       |
|   | 官坦 | マ件ト載            | 52<br>52 |
|   | 住宿 | "               | 55<br>74 |
|   | 史口 | · 鸠入貝秆          | 24<br>25 |
|   | 山日 |                 | 55       |
| 第 | 4章 | :房東開始使用雲端租屋平台   | 36       |
|   | 房東 | 入口頁面            | 37       |

雲端租屋平台系統 1

|        | 目錄 |
|--------|----|
| 房東管理頁面 |    |

#### 第1章

#### 開始使用雲端租屋網

◎ 網站首頁

◎ 雲端租屋平台首頁

#### 網站首頁

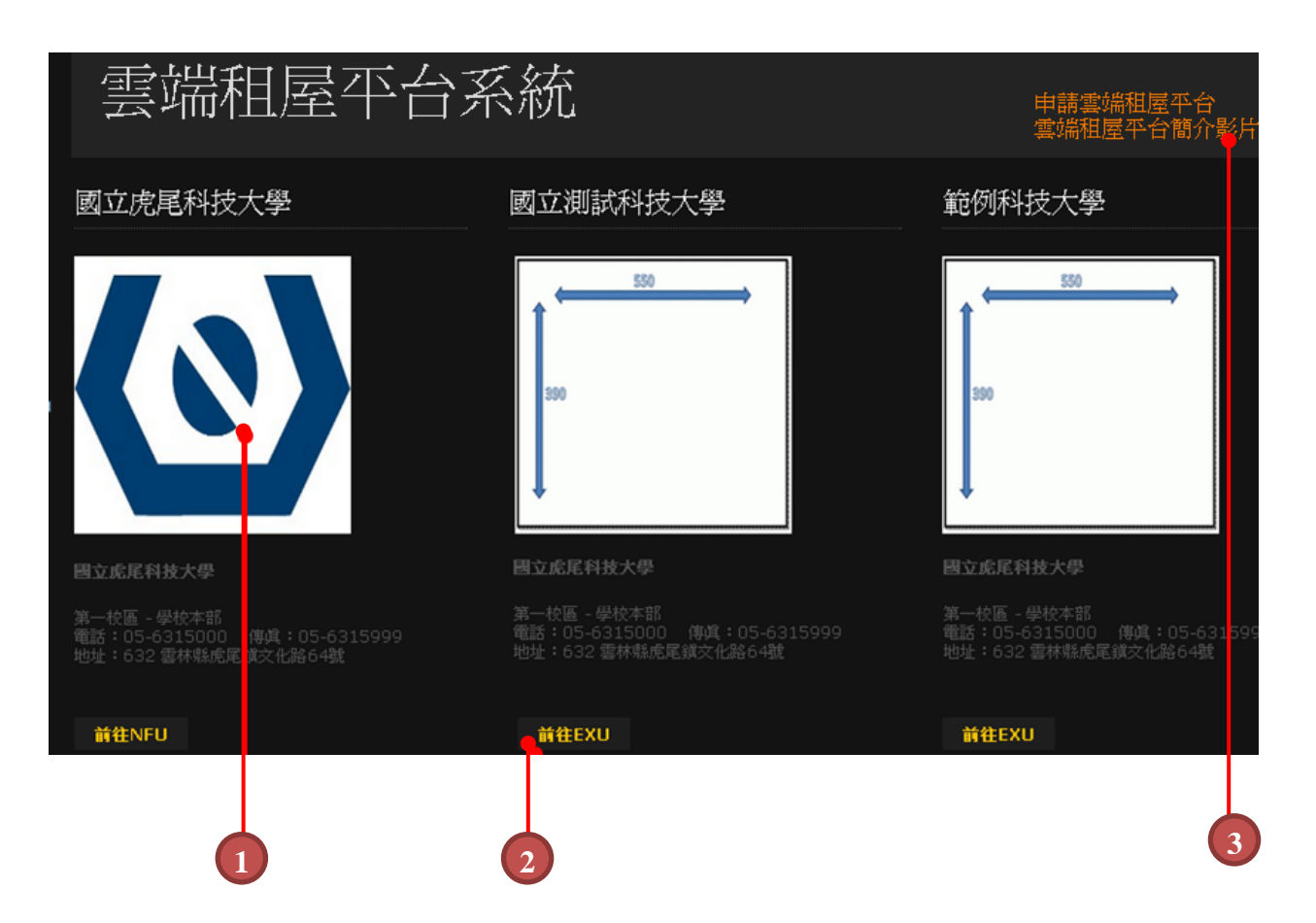

| 編號 | 功能      | 詳細說明                  |
|----|---------|-----------------------|
| 1  | 學校 logo | 學校校徽,各校可自行上傳圖片        |
| 2  | 前往租屋頁面  | 根據所選擇的學校進入特定的租屋網頁     |
| 3  | 提供連結    | 連結提供申請租屋網的流程以及操作的簡介影片 |

#### 校園租屋網公告首頁

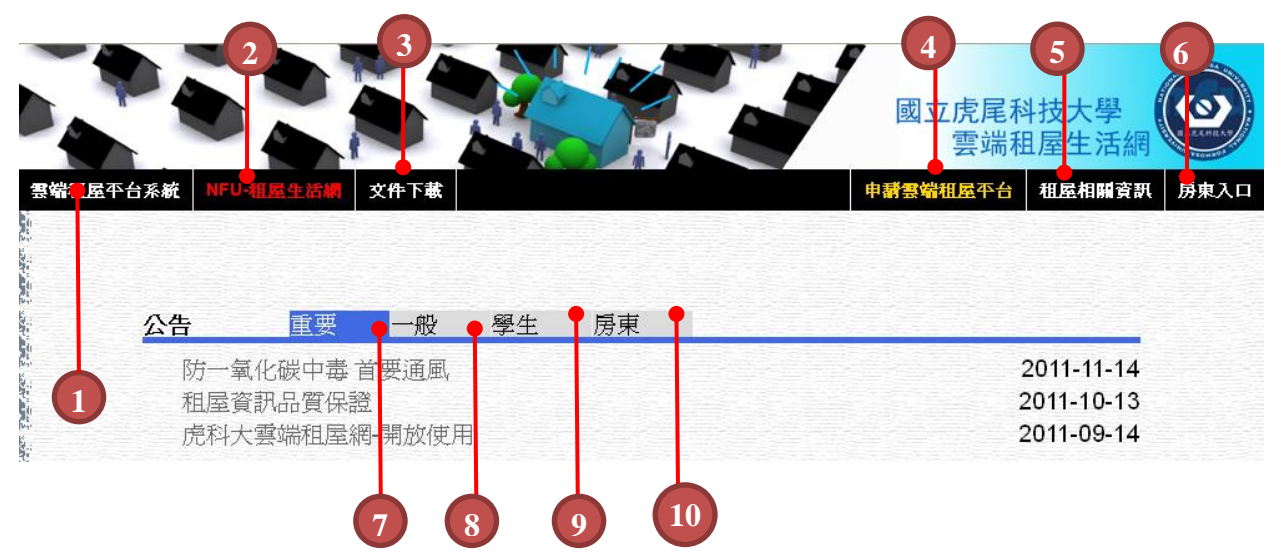

| 編號 | 功能        | 詳細說明        |
|----|-----------|-------------|
| 1  | 租屋網首頁     | 回到首頁選擇學校    |
| 2  | 租屋生活網     | 顯示學校的租屋資訊   |
| 3  | 文件下載      | 貴校提供的文件下載   |
| 4  | 申請雲端租屋平台' | 加入雲端租屋需要的流程 |
| 5  | 租屋相關資訊    | 可下載相關租屋條規   |
| 6  | 房東入口      | 房東登入入口      |
| 7  | 重要        | 學校發佈的重要訊息   |
| 8  | 一般        | 學校發佈的一般訊息   |
| 9  | 學生        | 學校發佈給學生的訊息  |
| 10 | 房東        | 學校發佈給房東的訊息  |

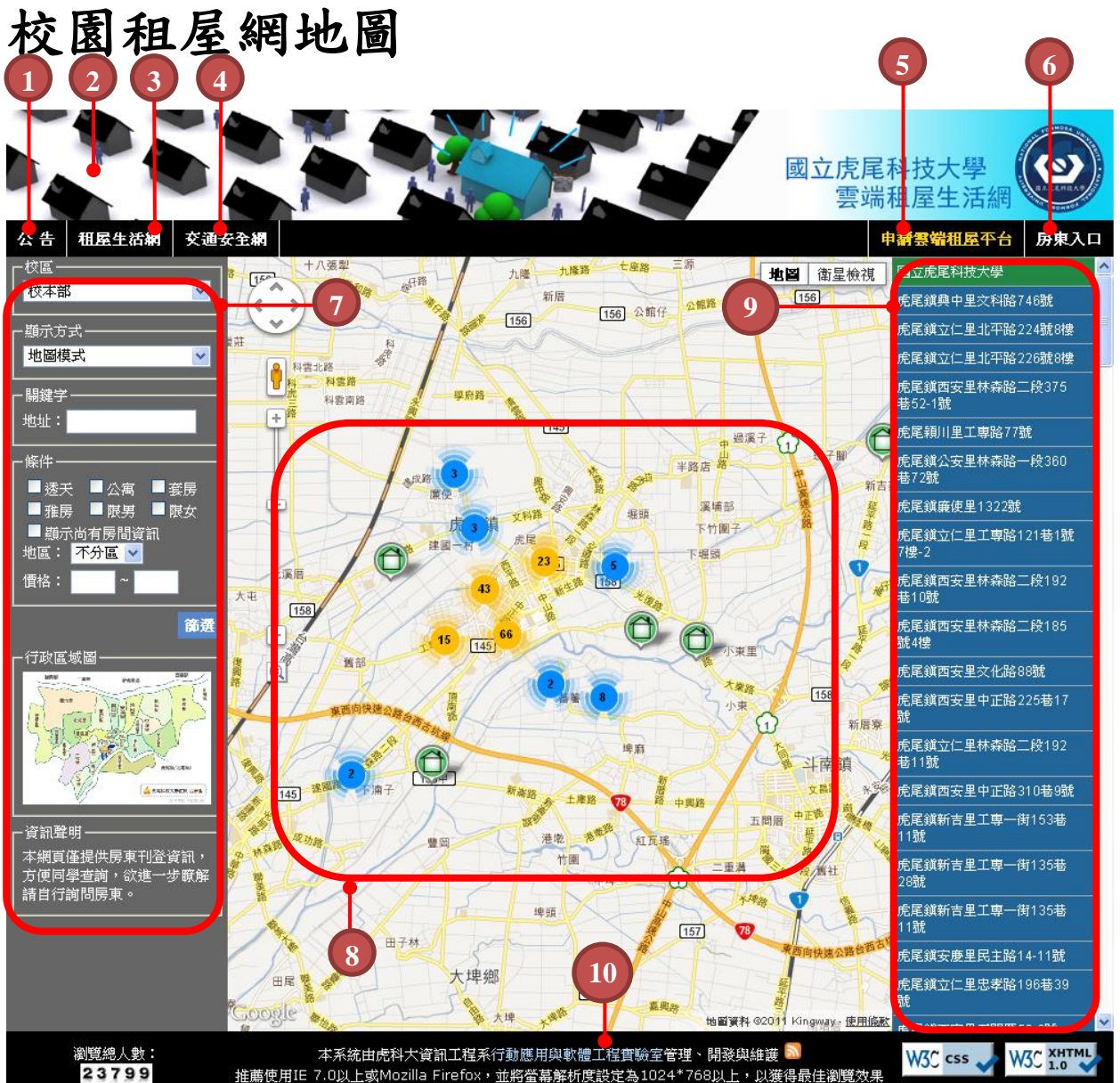

目前租屋資訊總數:191

推薦使用IE 7.0以上或Mozilla Firefox,並將螢幕解析度設定為1024\*768以上,以獲得最佳瀏覽效果

Google Map Api v3

| 編號 | 功能        | 詳細說明                           |
|----|-----------|--------------------------------|
| 1  | 公告        | 回到學校的公告頁面                      |
| 2  | 學校 Header | 各校可自行設計表頭的圖案                   |
| 3  | 租屋生活網     | 以清單模式顯示或者以地圖模式顯示租屋資訊           |
| 4  | 交通安全網     | 以 Google Map 打點的方式,顯示學校周邊的危險路段 |
| 5  | 申請雲端租屋平台  | 進入加入雲端租屋平台的教學頁面                |
| 6  | 房東入口      | 房東登入入口                         |
| 7  | 查詢資訊欄     | 可依據不同條件來查詢房屋                   |
| 8  | 地圖        | Google Map 顯示學校的所有租屋資訊         |
| 9  | 房屋清單查詢資訊欄 | 有顯示在地圖上的租屋清單列表                 |
| 11 | 開發團隊      | 超連結提供系統維護員的聯絡方式                |

#### 校園危險路段

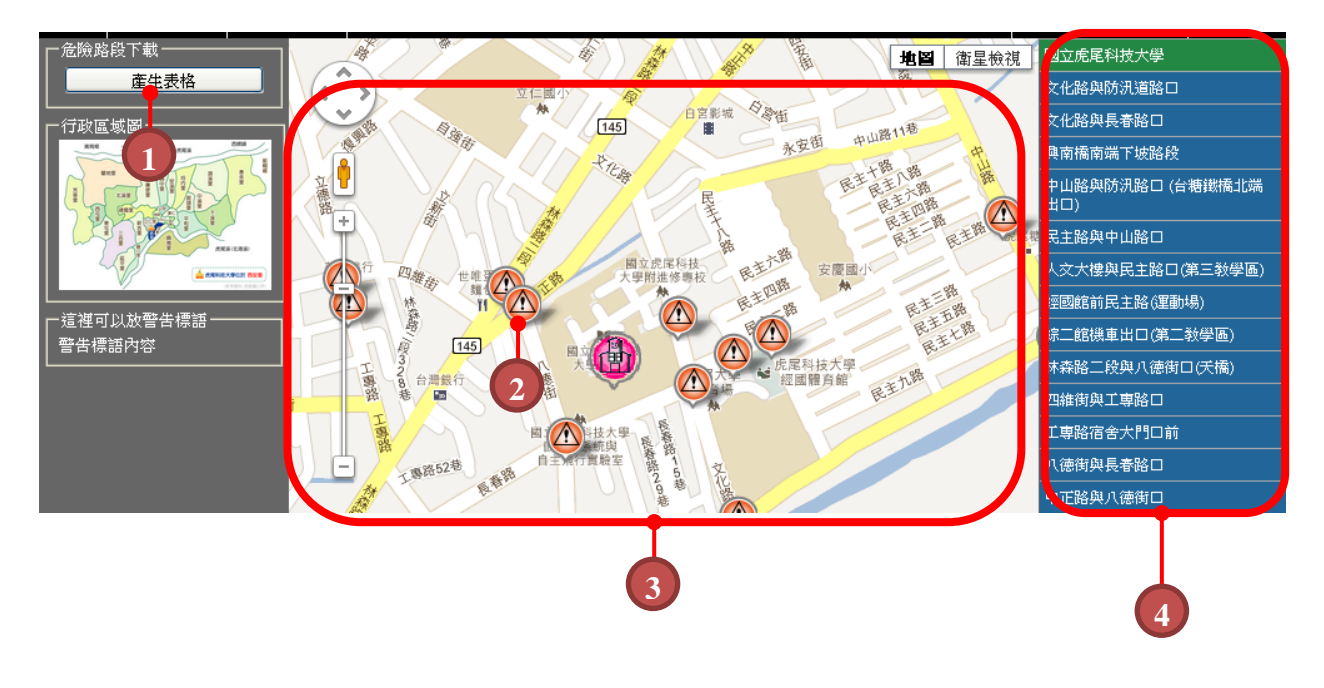

| 編號 | 功能         | 詳細說明                   |
|----|------------|------------------------|
| 1  | 產生表格       | 將危險路段輸出成 EXCEL         |
| 2  | 危險路段圖示     | Google Map 打上危險路段的點    |
| 3  | Google Map | 顯示所有危險路段在 Google Map 上 |
| 4  | 危險路段列表     | 危險路段列表                 |

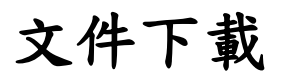

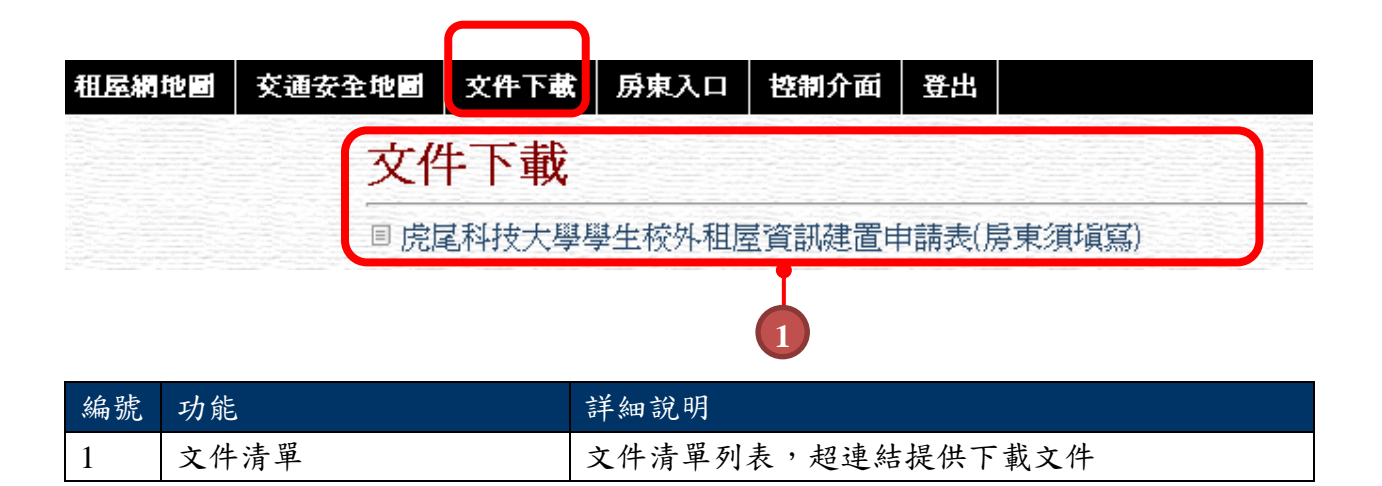

#### 租屋相關資訊

| NFU-首頁 租屋網地圖 交通 | 安全地圖 文件下載 房東入口 控制介面 登出                              | 租屋相關資訊 |
|-----------------|-----------------------------------------------------|--------|
|                 | 由虎尾科技大學提供                                           |        |
| 1<br>1          | 刊登與管理校外租屋資訊的網站系統,提供學生快速瀏覽與獲得較有保障的租屋資訊。              |        |
| 4<br>           | 相關連結                                                |        |
|                 | ■ 學生租屋手冊<br>■ 10床以上符合教育部給核項日尾東租居處一覽表                |        |
|                 | 目 10床以上的首款背部MMK域目待改善租屋處所一覽表                         |        |
| ()<br>t         | □ 祖臣貧典 ■ 崔媽媽基金會                                     |        |
|                 | 目 租屋問題面面觀                                           |        |
|                 | □ 按下位員在思事項<br>□ 房東租屋資訊清單                            |        |
|                 | III 房屋租賃契約書範例 III 房屋租賃契約書範例                         |        |
|                 | ■ 信用和約点理 原動 堅案 例說明<br>■ 信用和約点理 原動 堅案 例說明            |        |
| Υ               | <ul> <li>目 貫唐科粉處理作業流程圖</li> <li>目 瓦斯安全手冊</li> </ul> |        |
|                 |                                                     |        |
|                 | I                                                   |        |
|                 |                                                     |        |

| 編號 | 功能     | 詳細說明             |
|----|--------|------------------|
| 1  | 相關資訊列表 | 此頁面的文件皆由虎尾科技大學提供 |

#### 第2章

#### 雲端租屋平台系統管理介面

- ◎ 系統管理員登入頁面
- ◎ 雲端租屋平台管理員功能

### 系統管理員登入頁面

| 雲端祖屋綱 | 返回首頁 | 危險路段      | 祖屋綱地圖        | 申請表下載 | 房東入口 |       |  |  |
|-------|------|-----------|--------------|-------|------|-------|--|--|
|       |      |           |              |       |      |       |  |  |
|       |      |           |              |       |      |       |  |  |
|       |      |           |              |       |      |       |  |  |
|       |      | 容え        |              |       |      |       |  |  |
|       |      | <u></u> / |              |       |      |       |  |  |
|       |      |           |              |       |      |       |  |  |
|       |      |           |              |       |      |       |  |  |
|       |      | 帳號        | (userID)     |       |      |       |  |  |
|       |      | 密碼        | (password) 📍 |       |      |       |  |  |
|       |      |           |              |       |      |       |  |  |
|       |      |           | Login        |       |      |       |  |  |
|       |      |           |              |       |      | 忘記密碼? |  |  |
|       |      |           |              |       |      |       |  |  |
| 1     |      | 2         | 3            |       |      |       |  |  |

| 編號 | 功能   | 詳細説明           |
|----|------|----------------|
| 1  | 登入頁面 | 此頁面需透過特殊連結才能連上 |
| 2  | 帳號   | 所有管理員都是由此入口登入  |
| 3  | 密碼   | 密碼為管理員所管理      |

#### 雲端租屋平台管理員功能

| 雲岩祖屋相 | 返回首頁 | 危險路段 | 租屋洞地圖 | 申諸表下載 | 房東入口 | 控制介面 | 登出 |
|-------|------|------|-------|-------|------|------|----|
| 新增子網  | 站功能  | _    |       | ٦     |      |      |    |
| 修改子網  | 站功能  | _    |       |       |      |      |    |
| 更改個人  | 資料   | _    |       |       |      |      |    |
|       |      |      |       |       |      |      |    |
|       |      |      |       |       |      |      |    |
|       |      |      |       | 3     |      | 4    |    |

| 編號 | 功能      | 詳細說明               |
|----|---------|--------------------|
| 1  | 新增子網站功能 | 平台管理員用來新增,租屋平台使用學校 |
| 2  | 修改子網站功能 | 編輯各個學校站台的資訊        |
| 3  | 更改個人資訊  | 修改平台管理員的資訊         |
| 4  | 控制介面    | 登入後欄位上會多出2個功能      |

## 雲端租屋平台管理員功能(續)

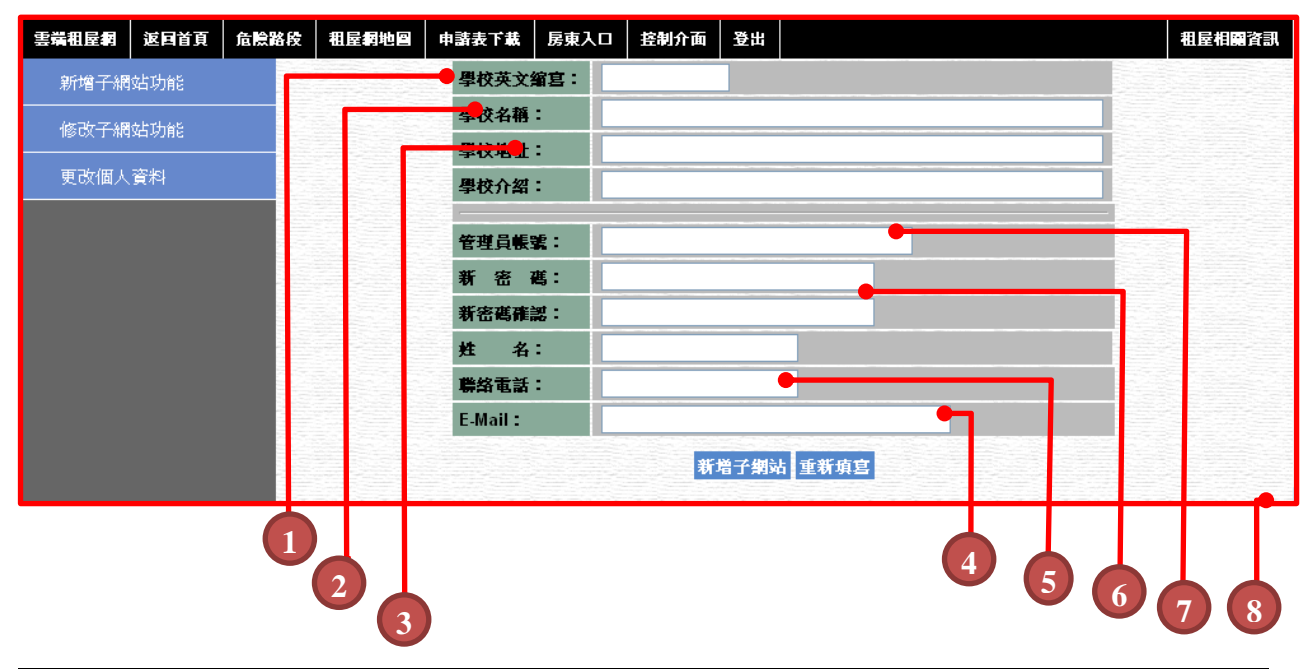

| 編號 | 功能     | 詳細說明                       |
|----|--------|----------------------------|
| 1  | 學校英文縮寫 | 貴校申請唯一的學校英文縮寫              |
| 2  | 學校名稱   | 學校的完整名稱                    |
| 3  | 學校地址'  | 學校的完整地址, 需做 google map 定位用 |
| 4  | 電子郵件   | 貴校的管理員人專屬信箱'               |
| 5  | 連絡電話   | 聯絡管理員的專用電話                 |
| 6  | 密碼     | 新子站台管理員的密碼                 |
| 7  | 管理員帳號  | 新站台的帳號                     |
| 8  | 新增子網站  | 新增站台的界面                    |

# 雲端租屋平台管理員功能(續)

| 雲端祖屋洞   | 返回首頁    | 危險器       | 各段 租         | 屋綱地圖                       | 申諸表下載                            | 房東入口                    | 控制介面        | 登出        |            | 粗屋相屬資訊               |     |    |  |
|---------|---------|-----------|--------------|----------------------------|----------------------------------|-------------------------|-------------|-----------|------------|----------------------|-----|----|--|
| 新增子網站功能 |         | 學校代<br>●碼 | 學校名稱         | 位址                         | 描述                               |                         | 管理者帳<br>- 號 | 管理者<br>姓名 | 管理者電話      | 管理者E-mail            | 修改  | 幗除 |  |
| 修改子網    | 修改子網站功能 |           |              | <b>国立虎尾科</b> :<br>第一校區 - 學 | 技大學                              |                         |             |           |            |                      |     |    |  |
| 更改個人資料  |         | NFU       | 國立虎尾<br>科技大學 | 雲林縣虎<br>尾鎮文化<br>路64號       | 電話:05-63<br>傳真:05-63<br>地址:632 雲 | 15000<br>15999<br>इ林縣虎尾 | scorpionx   | 李宗翰       | 0928089950 | J HL1025@hotmail.com | 修改  | 謝除 |  |
|         |         | (         | 1            | 2 (                        | 3                                | 镇文化路643                 |             |           | 6          | 7 (                  | 8 9 |    |  |

| 編號 | 功能         | 詳細說明               |
|----|------------|--------------------|
| 1  | 學校代號       | 學校的英文縮寫            |
| 2  | 學校名稱       | 完整的學校名稱            |
| 3  | 位址         | 學校的住址,會影響定位        |
| 4  | 描述         | 學校的基本描述            |
| 5  | 管理者帳號      | 此學校的管理登入帳號         |
| 6  | 管理者姓名      | 此學校管理者的姓名          |
| 7  | 管理者電話      | 此學校管理者的電話          |
| 8  | 管理者 E-Mail | 此學校管理者的 E-Mail     |
| 9  | 修改删除       | 可以修改帳號內容與刪除此學校的使用權 |

# 雲端租屋平台管理員功能(續)

| 雲端祖屋綱 | 返回首頁   | 危險路段 | 祖屋朝地圖 | 申諸表下載 | 房東入口    | 控制介面     | 登出        |       |            |
|-------|--------|------|-------|-------|---------|----------|-----------|-------|------------|
| 新增子網  | 站功能    |      |       |       |         | 舊密       | 嶲:        |       |            |
| 修改子網  | 站功能    |      |       |       |         | 新密       | 舊:        |       |            |
| 更改個人  | <br>資料 |      |       |       |         | 密碼確      | <b>説:</b> |       |            |
|       |        |      |       | - H   | 姓名:     | 虎尾       |           | 聯絡電話: | 0800092000 |
|       |        |      |       |       | E-Mail: | test123@ | gmail.co  | om    |            |
|       |        |      |       |       |         |          | 更改        | 取消    |            |
|       |        |      |       |       |         |          |           |       |            |
|       |        |      |       | 1 (2) |         |          |           |       |            |

| 編號 | 功能    | 詳細說明         |
|----|-------|--------------|
| 1  | 密碼修改區 | 雲端租平台管理員密碼修改 |
| 2  | 個人資訊  | 雲端租平台管理員帳號修改 |

#### 第3章

#### 各校後端管理介面說明

#### ◎ 登入帳號

◎ 新增

◆ 新增房東資訊

◆ 新增房屋資訊

◆ 新增管理員帳號

◆ 新增危險路段

◆ 新增子校區

◆ 新增公告資訊

◆ 新增文件下載

◎ 管理

◆ 管理房東帳號

◆ 管理房屋資訊

◆ 管理員帳號管理

◆ 管理危险路段

◆ 管理房屋座標

◆ 管理子校區

◆ 管理公告資訊

◆ 管理文件下載

#### ◎ 查詢修改

◆ 查詢學生租屋資訊

- ◆ 更改個人資料
- ◆ 站台管理

登入帳號

#### 登入帳號後會額外出現兩個選項:

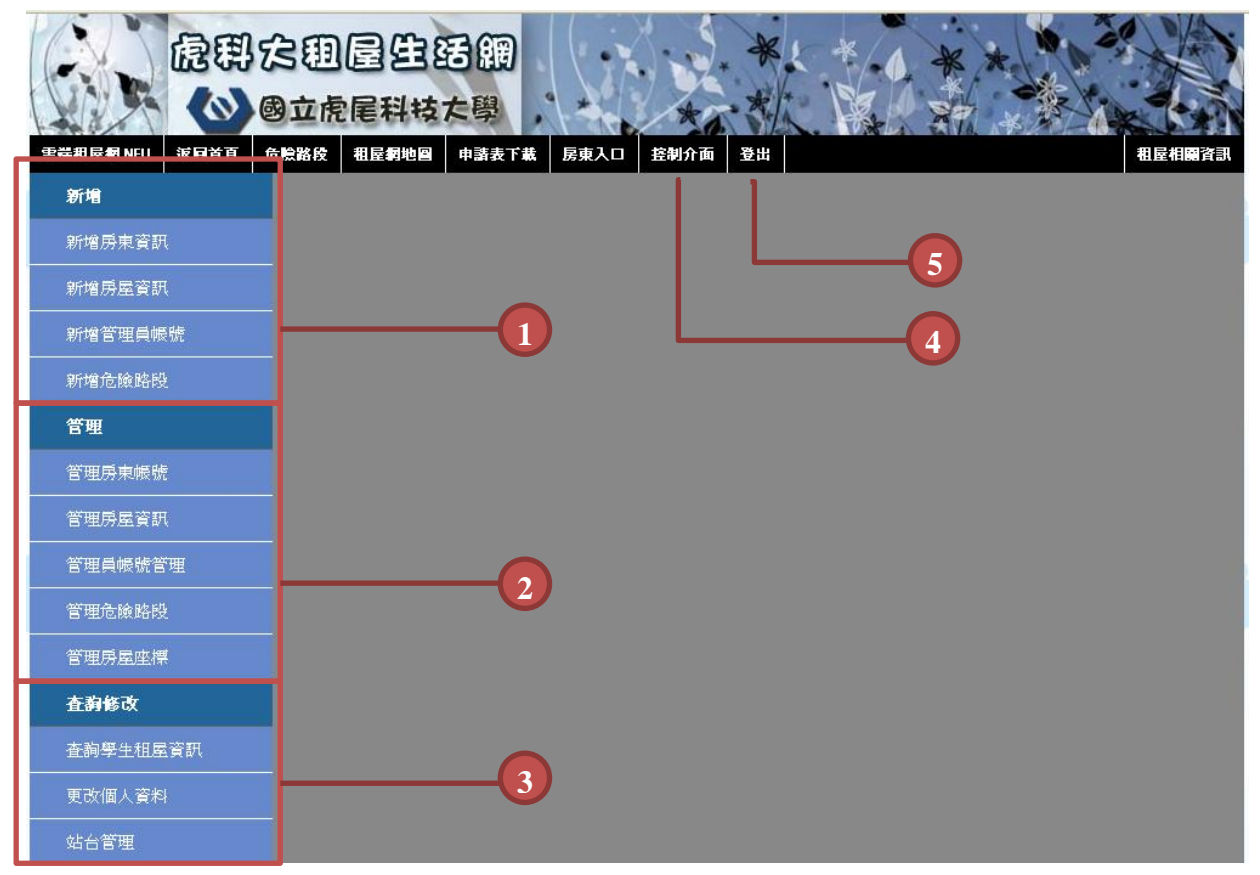

#### 後端管理可分為3類:

| 編號 | 功能   | 詳細說明                 |
|----|------|----------------------|
| 1  | 新增   | 新增房東、房屋、帳號或危險路段等相關資訊 |
| 2  | 管理   | 管理所有帳號、房屋以及危險路段資訊    |
| 3  | 查詢修改 | 提供查詢學生資訊以及修改基本網站頁面內  |
|    |      | 容                    |
| 4  | 介面控制 | 轉跳到各學校後端管理系統         |
| 5  | 登出   | 帳號登出                 |

#### 新增房東資訊

| 雲端祖屋綱 NFU | 返回首頁 | 危險路段 | 祖屋綱地圖     | 申諸表下載  | 房東入口   | 控制介面 | 登出                                          |
|-----------|------|------|-----------|--------|--------|------|---------------------------------------------|
| 新增        |      |      | 學         | 校英文编寫: | NFU    |      |                                             |
| 新增房東資訊    |      |      | <b>— </b> | 東姓名:   |        |      |                                             |
| 新聞民密理     |      | 3    | 房         | 東帳號:   | NFU206 |      |                                             |
| 利相厉座具训    |      | 0    | <b>3</b>  | 密 邁:   | 1      |      |                                             |
| 新增管理員帳    | 號    | 6    | 新         | 密碼確認:  |        |      |                                             |
| 新增危險路段    |      | P (  |           | 絡電話:   |        |      |                                             |
| 管理        |      | 0    | E-1       | Mail : |        |      |                                             |
| 管理房東帳號    |      |      |           |        | 8-     | 新增房  | 東 重新填宮 ———————————————————————————————————— |

| 編 | 功能     | 詳細說明                |
|---|--------|---------------------|
| 號 |        |                     |
| 1 | 學校縮寫   | 填寫房東欲申請的學校代碼(本欄位為自動 |
|   |        | 填寫)                 |
| 2 | 房東姓名   | 管理所有帳號、房屋以及危險路段資訊   |
| 3 | 房東帳號   | 新增房東帳號 (本欄位為自動填寫)   |
| 4 | 新密碼    | 輸入密碼,建議為房東的身分證字號    |
| 5 | 舊密碼    | 重複上列所輸入的密碼          |
| 6 | 聯絡電話   | 輸入房東的聯絡電話           |
| 7 | E-mail | 輸入房東的 E-mail        |
| 8 | 新增房東按鈕 | 填寫完畢後所要按的按鈕         |
| 9 | 重新填寫按鈕 | 按下後欄位全部清除重寫         |

#### 新增房屋資訊

|   | 新增       | 租屋<br>地址       | 不分區 ▼                                                               |               |                   |                     |                        |          |                                            |  |  |
|---|----------|----------------|---------------------------------------------------------------------|---------------|-------------------|---------------------|------------------------|----------|--------------------------------------------|--|--|
|   | 新增房東資訊   | 房東<br>姓名       | ●先生 ●小姐                                                             |               |                   |                     |                        | 房東       | (電話)                                       |  |  |
|   | 新增房屋資訊   | 74-14          |                                                                     |               | (77-27)           |                     |                        | 自民       | (11184)                                    |  |  |
| ノ | 新增管理員帳號  | <b>聯絡</b><br>人 | ●先生 ●小姐                                                             | 聯絡<br>電話      | (電話)<br>(手機)      |                     |                        | 東闘係      |                                            |  |  |
|   | 新增危險路段   | 租金             | ●毎月 ●毎學期 元                                                          | 押金            |                   | 元                   |                        | 其他<br>費用 |                                            |  |  |
|   | 管理       | 建物             | <b>推 扇 </b> 垭                                                       | 故問            | ⊙ <sub>zk</sub> 混 | ○木板隔間(              | 其他                     | 獨立       | ◎者○無                                       |  |  |
|   | 管理房東帳號   | <b>樓層</b>      |                                                                     | TETINU        | 0 /100            |                     | - <del>24</del> 10     | 電表       |                                            |  |  |
|   |          | 房屋<br>類型       | <ul> <li>○公寓 ○ 透天</li> <li>○ 套房 ○ 雅房</li> </ul>                     | 出租<br>房敷      | 坪/                | イ 共 「 間 / 餘         | 間                      | 性別<br>限制 | <ul> <li>● 無限制</li> <li>○ 男 ○ 女</li> </ul> |  |  |
|   | 管理員帳號管理  | 證明<br>文件       | □房東身份證明 □ 建物使用執<br>□房屋所有權狀 □房屋税單                                    | 照 □委          | 託書                |                     |                        |          |                                            |  |  |
|   |          | 租屋             | <ul> <li>□ 租屋安全認證</li> <li>□ 捐幣費民生萃助學会 年度 □ 消防檢驗合格</li> </ul>       |               |                   |                     |                        |          |                                            |  |  |
|   | 管理房屋座標   | 認證             |                                                                     |               |                   |                     |                        |          |                                            |  |  |
|   | 査嗣修改     | 安全<br>措施       | <ul> <li>□門禁系統 □減火器 □ 偵煙i</li> <li>□瓦斯熱水器強制排氣設備 □</li> </ul>        | 設備 □><br>一氧化碳 | 肖防系統<br>警報器       | □逃生梯 □緩<br>]電用熱水器斷電 | 降梯 □照明設備 □<br>設備 □保全人員 | 監視錄影     | 設備(系統)                                     |  |  |
|   | 査詢學生租屋資訊 | 教业             | □共吧                                                                 |               |                   |                     |                        |          |                                            |  |  |
|   | 更改個人資料   | 器設備            | □天然瓦斯  □桶裝瓦斯                                                        | □瓦斯           | 「熱水器              | □電熱水器               | □太陽能熱水器                |          |                                            |  |  |
|   | 站台管理     | 展改             | □電視機 □電冰箱                                                           | □冷\$          | 〔機                | □ 中央空調              | □洗衣機                   | 脱水機      | □烘乾機                                       |  |  |
|   |          | 設備             | <ul> <li>□飲水機</li> <li>□沙發</li> <li>□ 積粉</li> <li>□ 富娟網路</li> </ul> | □ 衣根<br>□ 第2  | 夏<br>9台           | □單人床 □電話            | □雙人床 L<br>□其他          | 」書櫃      | 書桌(椅)                                      |  |  |
|   |          | 公共<br>設施       |                                                                     | □停車           | ī場                | □電梯                 | □其他                    |          |                                            |  |  |
| 1 |          | 備註             |                                                                     |               |                   |                     | .:                     |          |                                            |  |  |
|   |          |                | 圖片1:                                                                | 瀏覽··          | ·                 |                     |                        |          |                                            |  |  |
|   |          | 圖片             | 圖片2:                                                                | 瀏覽.           | · _               |                     |                        |          |                                            |  |  |
|   |          |                | 圖片3:                                                                | 瀏覽…           | ·                 |                     |                        |          |                                            |  |  |
|   |          |                |                                                                     |               | 新増                | 房屋 重新填算             |                        | 3        |                                            |  |  |

| 編<br>號 | 功能     | 詳細說明                                    |
|--------|--------|-----------------------------------------|
| 1      | 房屋資訊   | 填寫表格所需的房屋資訊,包括房東聯絡方<br>式、房屋設備、租金、安全措施…等 |
| 2      | 新增房屋按鈕 | 填寫完畢後所要按的按鈕                             |
| 3      | 重新填寫按鈕 | 按下後欄位全部清除重寫                             |

#### 新增管理員帳號

| 雲端祖屋網 NFU | 返回首頁 | 危險路段 | 租屋網地圖 | 申諸表下載 | 房東入口    | 控制介面   | 登出             |          |
|-----------|------|------|-------|-------|---------|--------|----------------|----------|
| 新增        |      |      | 1     |       | 號:      |        | 管理權限:          | 交通網管理員 🖌 |
| 新增房東資訊    |      |      | -     | 篭     | 舊:      |        | 密碼確認:          |          |
|           |      |      |       | 姓     | 名:      |        | 聯絡電話:          |          |
| 新唱房座質研    | ł    |      |       |       | -Mail : |        |                |          |
| 新增管理員帳    | 號    |      |       | 3     |         | — 新增管· | <b>望員</b> 重新填宴 |          |
| 新增危險路時    | Ŀ    |      |       |       |         |        |                |          |

| 編 | 功能      | 詳細說明                 |
|---|---------|----------------------|
| 號 |         |                      |
| 1 | 使用者資訊   | 填入帳號、密碼等使用者相關資訊      |
| 2 | 管理帳號類型  | 可分為租屋網張貼員、租屋網管理員和交通網 |
|   |         | 管理員                  |
| 3 | 新增管理員按鈕 | 填寫完畢後所要按的按鈕          |
| 4 | 重新填寫按鈕  | 按下後欄位全部清除重寫          |

#### 新增危險路段

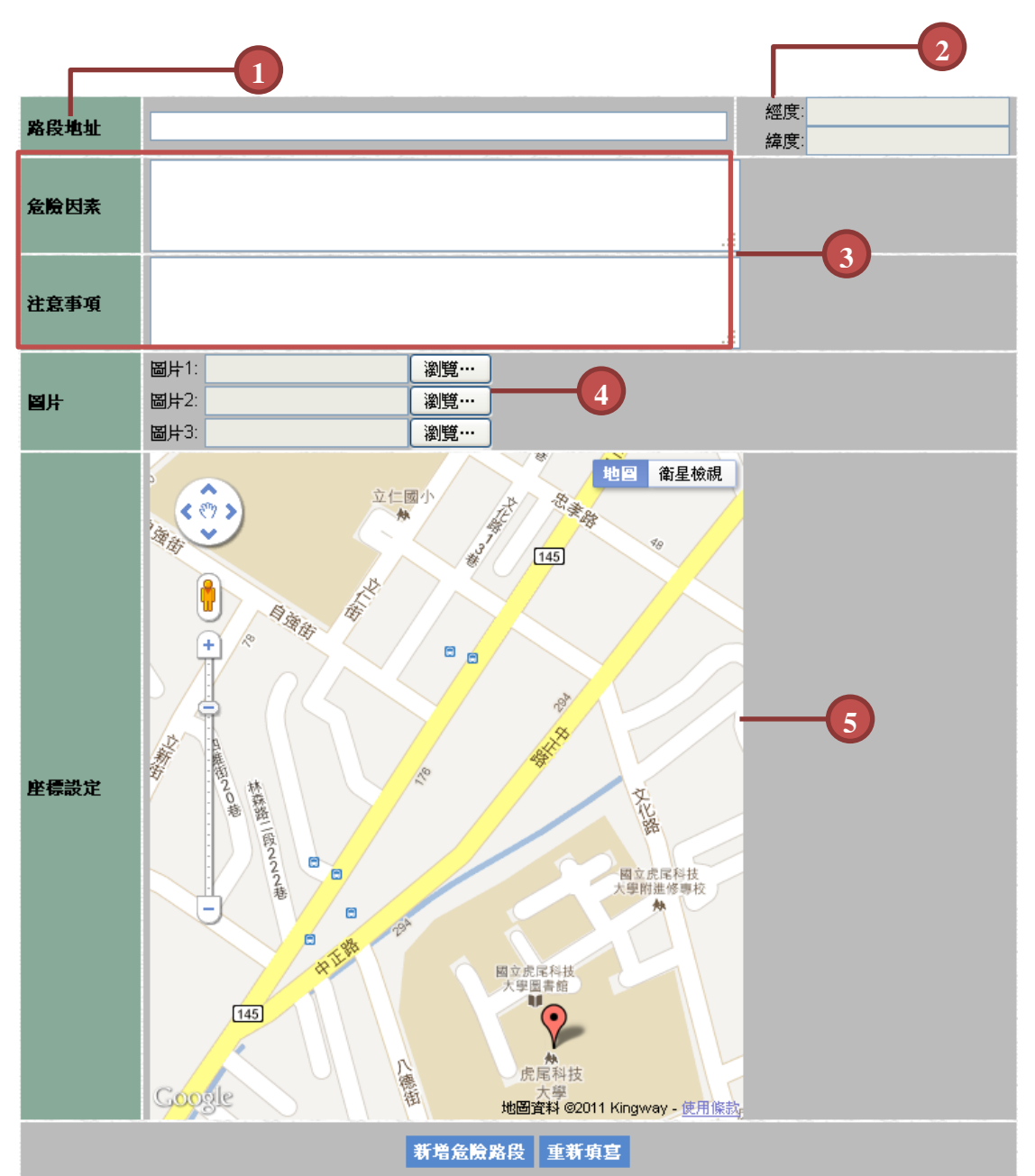

| 編 | 功能    | 詳細說明                |
|---|-------|---------------------|
| 號 |       |                     |
| 1 | 路段地址  | 填寫詳細危險路段地址          |
| 2 | 經緯度   | 由下列 google map 自動產生 |
| 3 | 危險因素及 | 填寫詳細危險路段事由          |
|   | 注意事項  |                     |
| 4 | 圖片    | 上傳真實危險路段照片          |
| 5 | 座標設定  | 拉動紅色標點,會自動設定詳細的經緯度  |

#### 新增子校區

| 分校學 | 校名稱:  | 國立虎尾科技大學 - | 校區              |    |
|-----|-------|------------|-----------------|----|
| 分校學 | 校地址:  |            |                 | 2  |
| 分校學 | 校介紹:  |            |                 | 3  |
| 分學校 | 聯絡電話: |            |                 | -4 |
|     |       |            | 新増網站 重新填宴       |    |
| 編   | 功能    |            | 詳細說明            |    |
| 號   |       |            |                 |    |
| 1   | 分校名稱  |            | 填入本校園的分校名稱為什麼校區 |    |
| 2   | 分校地址  |            | 填入分校的完整地址       |    |
| 3   | 分校介紹  |            | 填入分校的描述         |    |
| 4   | 分校電話  |            | 填入分校的聯絡電話       |    |

#### 新增公告資訊

| 公告類型 | ─────────────────────────────────────        | -1              |
|------|----------------------------------------------|-----------------|
| 公告標題 |                                              | $-\overline{2}$ |
|      | 👗 📭 🎦 🎲 Z 🖳 🚍 🚍 📕 Font Size 🔹                |                 |
|      | A • 💇 •   🕶 💶   6539 8888 8.8. 🛧 🛆 😭 ¶ 😣 🖬 🖶 |                 |
|      |                                              |                 |
|      |                                              |                 |
|      |                                              |                 |
| 公告內容 |                                              |                 |
|      |                                              |                 |
|      | T T                                          | -3              |
|      |                                              |                 |
|      |                                              |                 |
|      |                                              |                 |
|      | Path: p                                      |                 |
| 上慱附件 | 選擇檔案」未選擇檔案                                   | -4              |
|      | 新増公告 重新項宮                                    |                 |

| 編 | 功能   | 詳細說明                   |
|---|------|------------------------|
| 號 |      |                        |
| 1 | 公告類型 | 選擇公告的所屬類型,分重要、一般、學生、房東 |
| 2 | 公告標題 | 公告顯示的標題名稱              |
| 3 | 公告內容 | 公告內文                   |
| 4 | 上傳附檔 | 可以上傳一個文件檔              |

#### 新增文件下載

| 文件標題  |             | F |
|-------|-------------|---|
| - 博附件 | 選擇檔案 未選擇檔案  |   |
|       | 新増文件下載 重新填宮 |   |

| 編 | 功能   | 詳細說明       |
|---|------|------------|
| 號 |      |            |
| 1 | 文件類型 | 網頁上的檔案顯示名稱 |
| 2 | 上傳附檔 | 文件的檔案由此上載  |

## 管理房東帳號

2

3

刪除

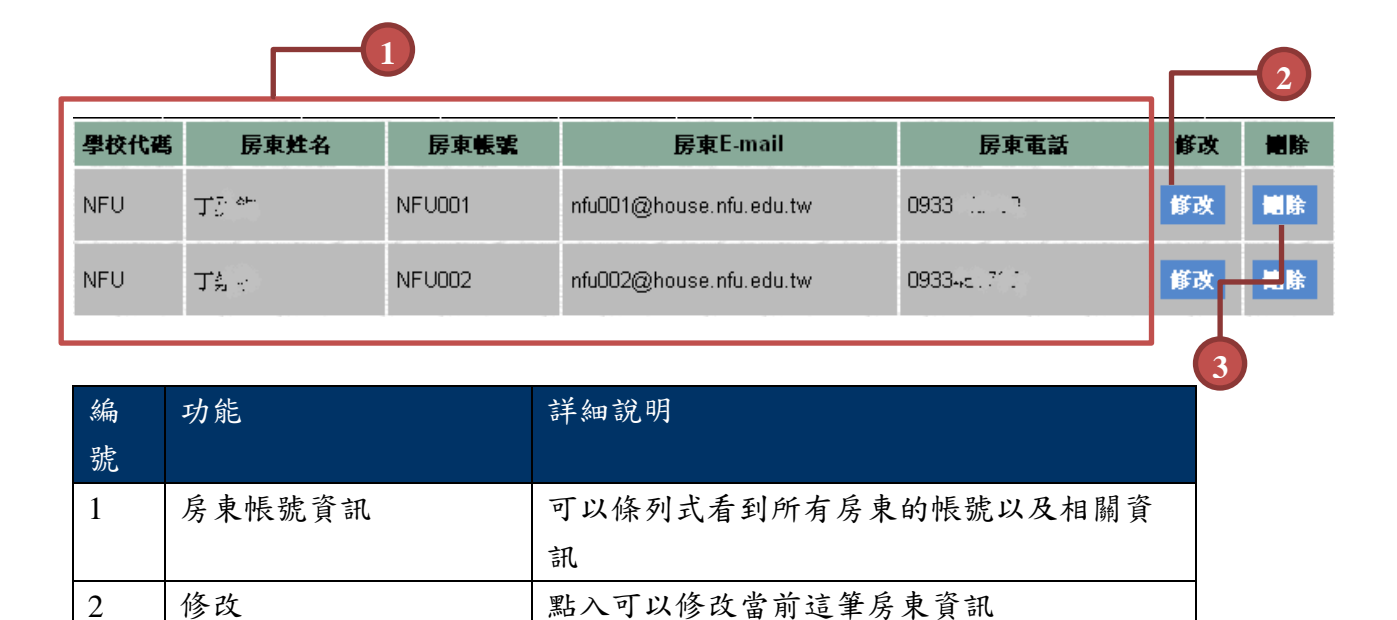

點選刪除這筆房東資訊

#### 管理房屋資訊

|            | 地址:                     | 房東姓名: | 地區                                  | 電: 不分區 🛰 | 節選 |            |
|------------|-------------------------|-------|-------------------------------------|----------|----|------------|
| <b>蕉</b> 號 | 地址                      | 類간    | 對應房東                                | 修改       | 删除 | 狀態         |
| 6          | 虎尾鎮立仁里北平路226號8          |       | 帳號:NFU149<br>姓名:黃添吉<br>電話0933456789 | 修火       |    | <b>啟</b> 月 |
| 7          | 虎尾鎮西安里林森路二段375<br>52-1號 | 遣し公寓  | 帳號:NFU190<br>姓名:蘇文翁<br>電話0933456789 | 2 53     |    | 歐用中        |

| 編 | 功能   | 詳細說明                 |
|---|------|----------------------|
| 號 |      |                      |
| 1 | 查询功能 | 針對地址或者房東姓名可查詢相關資訊    |
| 2 | 修改   | 點入可以修改當前這筆房屋資訊       |
| 3 | 刪除   | 點選刪除這筆房屋資訊           |
| 4 | 狀態   | 點選決定是否啟用,必須啟用中才會顯示在租 |
|   |      | 屋網前端                 |

#### 管理員帳號管理

|              | 1     |            |                      |        |     | -2 |
|--------------|-------|------------|----------------------|--------|-----|----|
| 帳號           | 姓名    | 聯絡電話       | 電子信箱                 | 權限     | 修改  | 樾除 |
| nfu_accident | 教官室   | 05-6315160 | wanol@nfu.edu.tw     | 交通網管理員 | 修改  | 北除 |
| nfu_house    | 生活輔導組 | 05-6315128 | feng66516@nfu.edu.tw | 租屋網管理員 | 修文  | 國除 |
|              |       |            |                      |        | (3) |    |

| 編<br>號 | 功能      | 詳細說明                     |
|--------|---------|--------------------------|
| 1      | 管理員帳號資訊 | 可以知道此帳號是屬於哪個單位以及聯絡方<br>式 |
| 2      | 修改      | 點入可以修改當前這筆帳號資訊           |
| 3      | 刪除      | 點選刪除這筆帳號資訊               |

#### 管理危險路段

|    |           |                    |                   |    | -2 |
|----|-----------|--------------------|-------------------|----|----|
| 艑號 | 地址        | <b>經</b> 度         | 緯度                | 修改 | 删除 |
| 1  | 文化路與防汛道路口 | 120.4316246509552  | 23.6994422763245  | 修改 | 删除 |
| 2  | 文化路與長春路口  | 120.43085217475891 | 23.70151513142421 | 櫾邔 | 制除 |
|    |           |                    |                   | 3  |    |

| 編 | 功能     | 詳細說明             |
|---|--------|------------------|
| 號 |        |                  |
| 1 | 危險路段資訊 | 可知道當前危險路段地址以及經緯度 |
| 2 | 修改     | 點入可以修改當前這筆資訊     |
| 3 | 刪除     | 點選刪除這筆資訊         |

#### 管理房屋座標

|    | 地址:                      | 地區: 不分區 🗸 篩選 |            |    |
|----|--------------------------|--------------|------------|----|
| 鮆実 | 地址                       | <b>經</b> 度   | 緯度         | 修改 |
| 6  | 虎尾鎮立仁里北平路226號8樓          | 120.426056   | 23.708426  | 修改 |
| 7  | 虎尾鎮西安里林森路二段375巷<br>52-1號 | 120.4302652  | 23.7067445 | 修改 |

| 編<br>號 | 功能   | 詳細說明                  |
|--------|------|-----------------------|
| 1      | 查詢功能 | 針對所輸入的地址,可以快速找到所要的資料  |
| 2      | 修改   | 手動修改房屋在 google map 位置 |

#### 管理子校區

| 學校<br>代碼 | 分校名稱  | 位址              | 描述          | 分校 <del>聯</del> 絡電話 | 修改 | 删除 |
|----------|-------|-----------------|-------------|---------------------|----|----|
| NFU      | 經國館校區 | 虎尾科技大學經國<br>體育館 | 虎尾科技大學經國體育館 | 056336368           | 修改 | 識除 |
|          |       |                 |             |                     |    |    |
|          |       |                 |             |                     | C  |    |

| 編 | 功能    | 詳細說明      |
|---|-------|-----------|
| 號 |       |           |
| 1 | 分校資訊  | 檢視分校的資訊   |
| 2 | 修改與刪除 | 可以變更分校的資訊 |

#### 管理公告資訊

| 1    |                                  | 2                                                                          |            |    | 3  |
|------|----------------------------------|----------------------------------------------------------------------------|------------|----|----|
| 公告類型 | 公告標題                             | 公告內容                                                                       | 發布日期       | 修改 | 幗除 |
| 重要   | 虎科大雲端租屋網-開<br>放使用                | 虎科大租屋網已在9月14日,更新為虎科大雲端租屋網<br>本系統由虎科大資訊工程系 <u>行動應用與軟體工程實驗室</u> 管理、<br>開發與維護 | 2011-09-14 | 修改 | 删除 |
| 房東   | 如需於本校刊登租屋<br>資訊請至「文件下<br>載」下載申請表 | http://housing.nfu.edu.tw/?page=download_file&school=NFU                   | 2011-10-11 | 修改 | 謝除 |
| 學生   | 使用雲端租屋網的學<br>牛注意事項               | 請至右上角的租屋相關資訊,研讀相關法條,以保自身權利                                                 | 2011-10-11 | 修改 | 識除 |

| 編 | 功能    | 詳細說明          |
|---|-------|---------------|
| 號 |       |               |
| 1 | 類型    | 檢視公告的類型       |
| 2 | 公告資訊  | 檢視公告的內容       |
| 3 | 修改與刪除 | 可以更改公告資訊或刪除資訊 |

# 管理文件下載 2 NFU-訂 租屋網地圖 交通安全地圖 文件下載 房東入口

| 學校  | 文件名稱                           | 上博日期       | 修改        | 删除 |
|-----|--------------------------------|------------|-----------|----|
| NFU | 虎尾科技大學學生校外租屋資訊建置申<br>請表(房東須填寫) | 2011-09-29 | <b>修改</b> | 識除 |

| 編 | 功能    | 詳細說明          |
|---|-------|---------------|
| 號 |       |               |
| 1 | 文件資訊  | 檢視文件標題        |
| 2 | 文件下載  | 文件會顯示在此區域     |
| 3 | 修改與刪除 | 可以更改公告資訊或刪除資訊 |

#### 住宿情況列表

4

住入學生清單

| 房東列        | 表 厉東共有19   | <b>1</b><br>44 | 學號:<br>3   |             | 篩選          | 2          | 4          | 產生表格       |
|------------|------------|----------------|------------|-------------|-------------|------------|------------|------------|
| 丁勇欽        | 丁崇泰        | 中研苑/研究苑        | 王文博        | 王月英         | 王岳鵬         | 王春枝        | 王秋精        | 王義清        |
| 王寶猜        | 甘絋溢        | <u>江發</u>      | 江愛忠        | <u>何文雄</u>  | <u>何秀貞</u>  | <u>吳大成</u> | <u>吳忠仁</u> | <u>吳知新</u> |
| <u>吳芳正</u> | <u>吳炯宏</u> | <u>吳英裕</u>     | <u>吳淑貞</u> | <u> 吳善謀</u> | <u> 吳榮棠</u> | 吳麗淑        | 朱武諺        | 巫德勝        |
| 李文聰        | <u>李秀雲</u> | <u>李忠義</u>     | <u>李金珠</u> | <u>李美慧</u>  | <u>李家豪</u>  | 李祖唐        | 李國川        | 李斌源        |
| <u>沈文斗</u> | <u>沈竹涼</u> | <u>沈憲章</u>     | 沈麗文        | 沈顯宜         | 周汶均         | 周玫汗        | 周洪月令       | 周美嬌        |

| 編  | 功能     | 詳細說明                 |
|----|--------|----------------------|
| 沙飞 |        |                      |
| 1  | 查询功能   | 針對所輸入的學號,可以快速找到所要的資料 |
| 2  | 產生表格   | 可將學生住宿資訊產生 excel 檔下載 |
| 3  | 目前房東人數 | 顯示目前共有幾筆房東資訊         |
| 4  | 房東清單   | 列出所有的房東              |

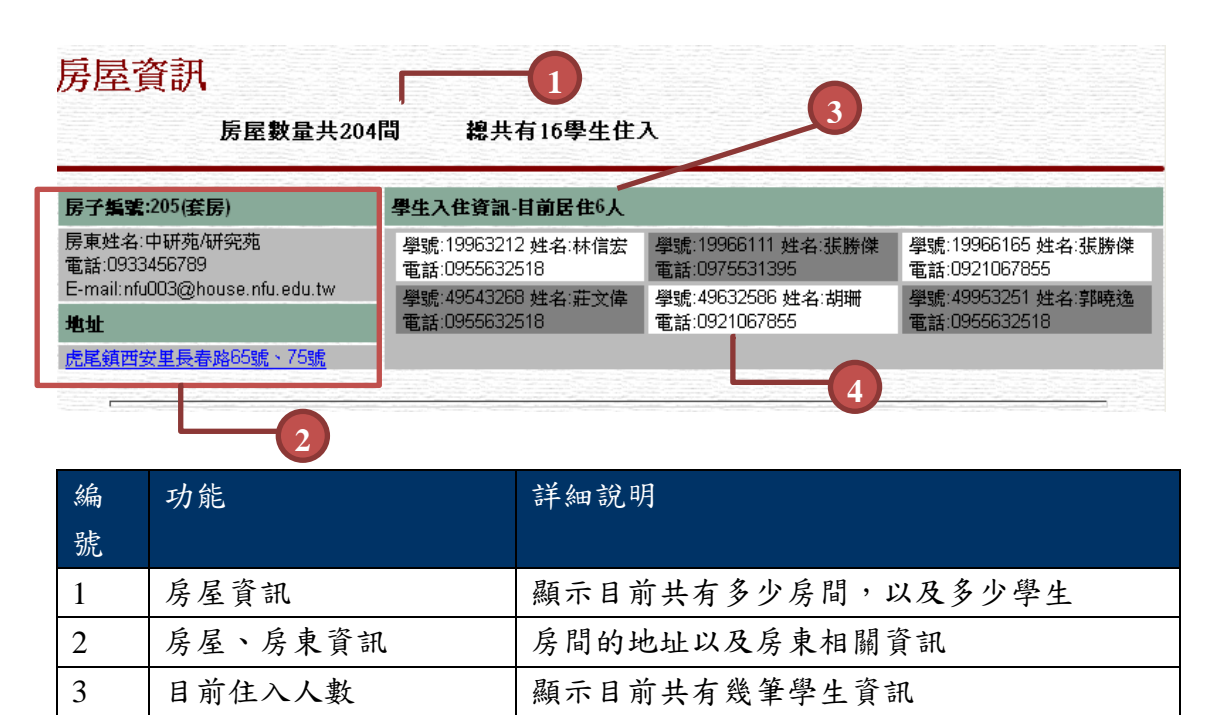

列出所有住入學生清單

#### 更改個人資料

|   |    | <b>借密碼</b> :                                                                                                    |                                       |            |
|---|----|----------------------------------------------------------------------------------------------------|---------------------------------------|------------|
|   |    | 新密碼:                                                                                                    |                                       |            |
|   |    | 2 邁 確認:                                                                                                    |                                       |            |
|   |    | and the second second se | and the statement water of the second |            |
| 姓 | 名: | 李宗翰                                                                                                    | 聯絡電話:                                 | 0928089950 |

| 編<br>號 | 功能   | 詳細說明        |
|--------|------|-------------|
| 1      | 更改密碼 | 更改學校管理員密碼   |
| 2      | 更改資訊 | 更改學校最高管理員資訊 |

#### 站台管理

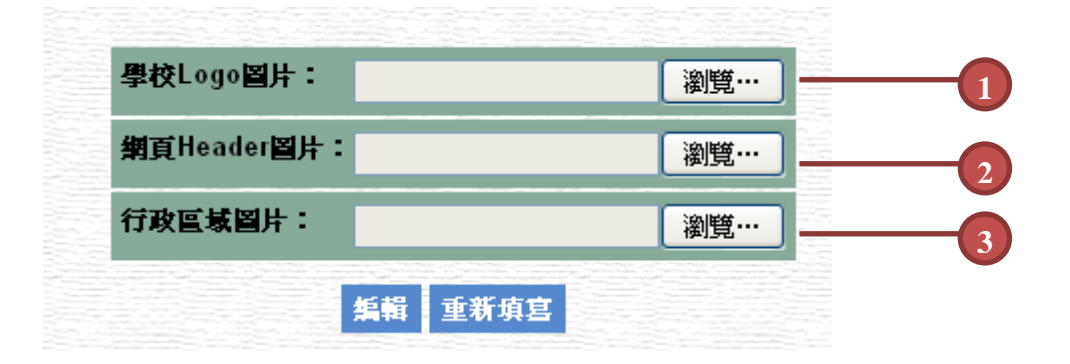

#### 上傳請使用圖檔,如:jpg、bmp ,檔案不超過 3MB

| 編 | 功能     | 詳細說明                           |
|---|--------|--------------------------------|
| 號 |        |                                |
| 1 | 更改學校圖片 | 更改網站前端學校 Logo 圖片               |
| 2 | 更改網頁圖片 | 更改網站上端 header 圖片(長*寬=1000*125) |
|   | 行政區域圖片 | 更改學校行政區域圖片(長*寬=550*390)        |

#### 第4章

#### 房東開始使用雲端租屋平台

- ◎ 系統管理員登入頁面
- ◎ 雲端租屋平台管理員功能
- ◎ 危險路段首頁

## 房東入口頁面

| 1 2                  |       |
|----------------------|-------|
| 房東登入                 |       |
| HOME 房東註冊·申請表下載 房東登入 |       |
| 登入                   |       |
|                      | login |
| 第一次使用時,請先註冊一個帳號      |       |
| 機號(user_account)     |       |
| 密碼(user_password)    |       |
|                      | 登入    |
| -3 4                 |       |

| 編號 | 功能    | 詳細說明                   |
|----|-------|------------------------|
| 1  | Home  | 返回雲端租屋平台首頁             |
| 2  | 申請表下載 | 下載房東註冊表格               |
| 3  | 帳號    | 此欄位要輸入已向學校註冊後,學校所發放的帳號 |
| 4  | 密碼    | 此欄位要輸入已向學校註冊後,學校所發放的密碼 |

### 房東管理頁面

| 房    | 東登入NF         | Ū        |         |      |     |             |    |      |
|------|---------------|----------|---------|------|-----|-------------|----|------|
| HOME | 编辑租屋資訊        | 登出       |         |      |     |             |    |      |
| 管理   | Ē畫面<br>1<br>  | 3 擁有租屋列表 | ▼ 篩選    |      |     |             |    | edit |
| 無葉   | 地址            | 類型       | 租金      | 其他費用 | 展制  | 備註欄         | 修改 | 新増房客 |
| 290  | 虎尾鎮林森路2段477巷7 | '5號-1 公寓 | 每月3600元 | 3600 | 無限制 | NFU210 測試帳號 | 修改 | 新增房客 |
|      | 2             |          | 4       |      |     |             | 5  | 6    |

| 編號 | 功能    | 詳細說明                  |
|----|-------|-----------------------|
| 1  | 地區    | 可以根據區域來篩選房屋資訊         |
| 2  | 申請表下載 | 房屋資訊的地址,超聯結進入可檢視入住人清單 |
| 3  | 租屋列表  | 已不同的方式檢視租屋清單          |
| 4  | 資訊欄   | 此房屋的簡易資訊              |
| 5  | 修改    | 可以進入修改部份租屋內容          |
| 6  | 新增    | 新增此房屋的入住人員            |

房東管理頁面(續)

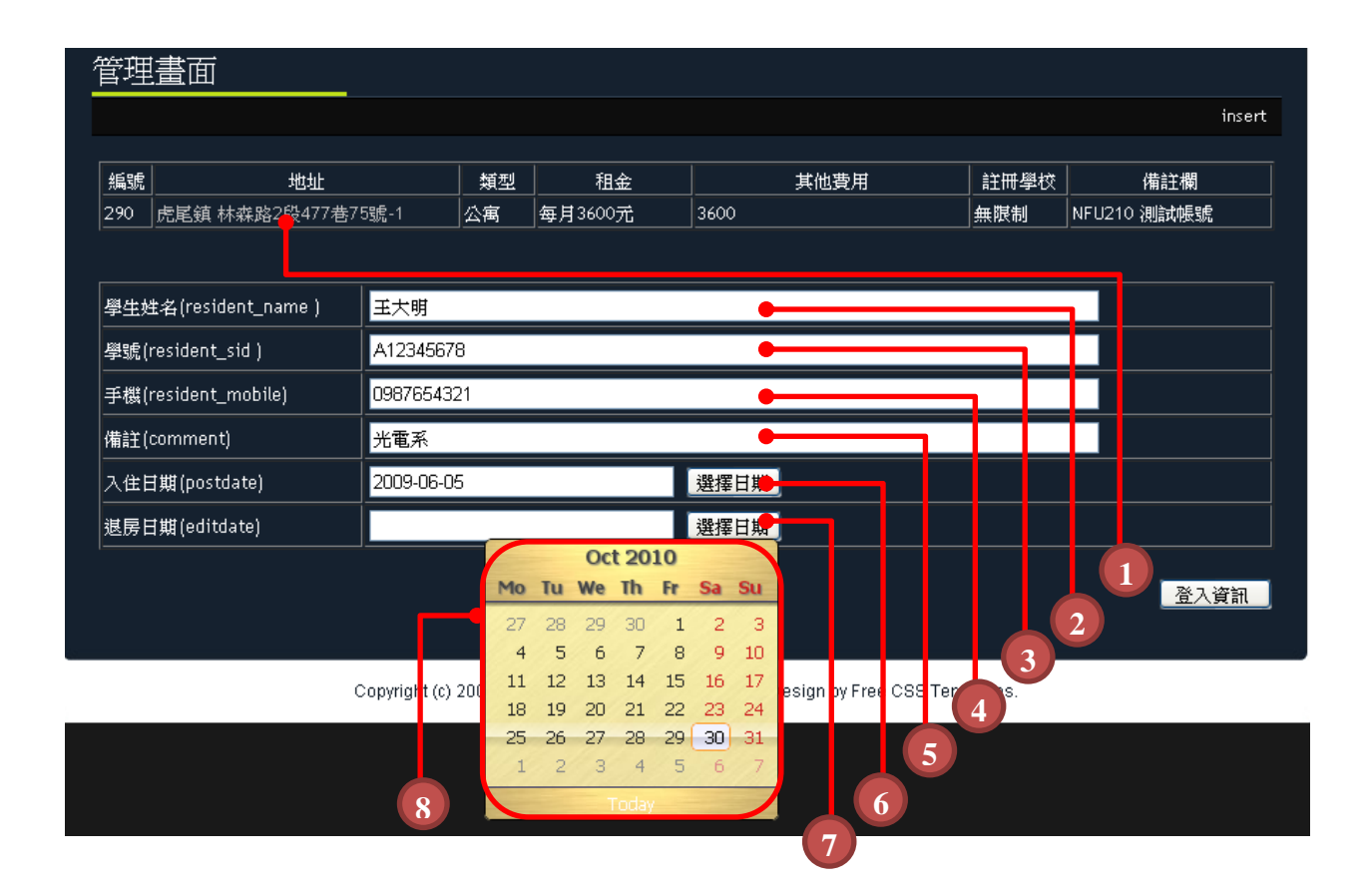

| 編號 | 功能    | 詳細說明                        |
|----|-------|-----------------------------|
| 1  | 地址欄   | 可透過此地址連結檢視房屋資訊的 googlemap 點 |
| 2  | 姓名    | 入住人姓名                       |
| 3  | 學號    | 入住人在學校的學號                   |
| 4  | 手機欄   | 入住人手機                       |
| 5  | 備註    | 備註額外相關說明                    |
| 6  | 入住日期  | 入住此房屋之日期                    |
| 7  | 退房日期  | 最後入住時間                      |
| 8  | 動態小月曆 | 擊點選擇日期後會彈出此窗口,提供選擇日期        |

房東管理頁面(續)

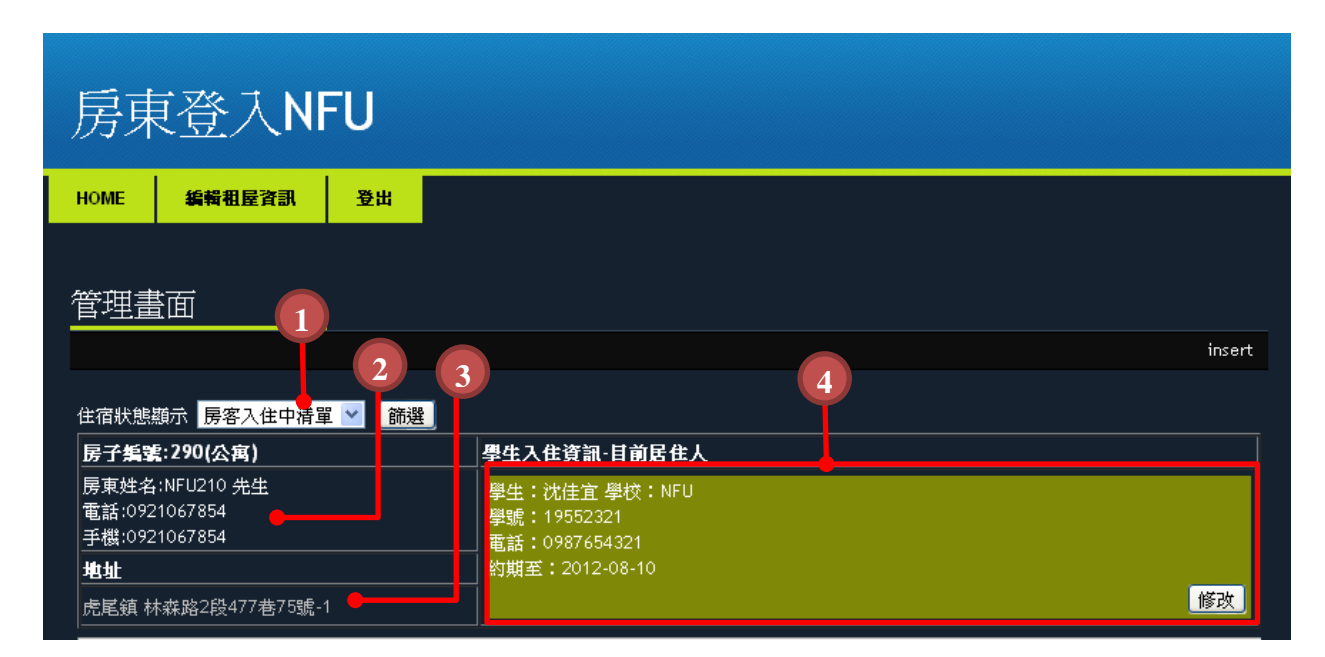

| 編號 | 功能    | 詳細說明                 |
|----|-------|----------------------|
| 1  | 顯示狀態  | 可選擇顯示的方式,目前居住人、過去居住人 |
| 2  | 房東資訊  | 檢視房東帳號資訊             |
| 3  | 地址超連結 | 此連結會導向 googlemap     |
| 4  | 入住資訊框 | 檢視入住人資訊              |

房東管理頁面(續)

| 後更新時間     | 間: 2011-08-21 15:17:57      | ∕/瀏覽人數:  | 1      | 188   | *        |                                       |                      | 145 地圖 衛星榜    | 視               |
|-----------|-----------------------------|----------|--------|-------|----------|---------------------------------------|----------------------|---------------|-----------------|
| 防崖貝乱      | 虎尾鎮 林森路2段477君               | ま75歳-1   |        |       | <        | (m)                                   | 立仁國小                 | AN AN AN      |                 |
| 類型        | 樓層                          | 席間       | 獨立重表   |       | 1        | - AT BAR                              |                      | E & BA        | đ               |
| 公寓        | 1樓/1層/共1坪                   | 水泥       | 有      |       |          | 18 m                                  |                      |               | 永安管             |
| 性別限制      | 房間                          | 租金       | 押金     |       | ſ        |                                       | The strength         | 8/10-         |                 |
| 無限制       | 1坪/總共1間/剩餘1間                | 每月3600元  | 3600元  |       | 1        |                                       |                      | Ę             |                 |
| 其他費用      | 3600                        |          |        | P     | $\wedge$ | +                                     | and all the          | T.            |                 |
| 證明文件      | 房東身分證明文件; 建制<br>所有權狀; 房屋税單; | 勿使用執照; 雲 | 託書: 房屋 |       |          |                                       |                      | 國立虎尾科技 民主广    | AA<br>R         |
| 安全評核      | 租屋安全評核:四星;                  |          |        |       | 15       |                                       |                      | REP.          | 925a            |
| 安全措施      | 門禁系統; 偵煙設備; 瓦               | 斯熱水器強制   | 排氣設備;  |       | 1        |                                       |                      | RI            |                 |
| 熱水器設<br>備 | 天然瓦斯;                       |          |        |       |          | · 路 33 145                            | 國立虎尾科<br>大學園書創       | 接<br>館 皖尾大學 🛀 | 記尾科             |
| 屋內設備      | 電視機;電冰箱;飲水機;沙發;檯燈;寬頻網路;     |          |        | x - 2 | ŧř       | · · · · · · · · · · · · · · · · · · · | 街                    | 體育場           | -CE   200   190 |
| 備註        | NFU210 測試帳號                 |          |        |       |          |                                       | <b>林</b><br>開立虎尾鈴林大學 |               |                 |
| 聯絡資訊      |                             |          |        |       |          |                                       | 版入式系統與               | 囊幕            |                 |
| 聯絡人       | NFU210(先生)                  |          |        |       | X        | 丁專路52巷                                | AND DISTRICT         | 路 5 花         |                 |
| 電話        | 0921067854                  |          |        |       |          |                                       |                      | き路            |                 |
| 手機        | 0921067854                  |          |        |       |          | The second second                     |                      | 51125         |                 |
| ᇏᄔ        |                             |          |        |       |          |                                       |                      |               |                 |
| 黑月        |                             | _        | _      |       |          | 145 A                                 | AMA                  |               |                 |
|           |                             |          |        |       |          |                                       | TLULU                |               |                 |
|           |                             |          |        | 子     | 高中       |                                       |                      |               |                 |
|           |                             |          |        |       |          |                                       |                      |               |                 |
|           | CONTROL CONTRACTOR          |          |        |       |          |                                       |                      |               |                 |
|           |                             |          |        |       |          |                                       |                      |               |                 |
|           |                             |          |        |       |          |                                       |                      |               |                 |
|           |                             |          |        |       |          |                                       |                      |               |                 |
|           |                             |          | 1      |       |          |                                       |                      |               |                 |
|           |                             |          |        |       |          |                                       |                      |               |                 |

| 編號 | 功能   | 詳細說明                 |
|----|------|----------------------|
| 1  | 顯示狀態 | 顯示完整的房屋資訊            |
| 2  | 地理資訊 | 顯示所選房屋的 GoogleMap 定位 |

| 房            | 東管理頁                                                                                                    | 面(               | 續)                                                                                               |       |                                                 |  |  |
|--------------|----------------------------------------------------------------------------------------------------|------------------|--------------------------------------------------------------------------------------------------|-------|-------------------------------------------------|--|--|
| 租屋地<br>址     | 不分區 💉 虎尾鎮 林森路2段477                                                                                                    | 巷75號-1           | 6                                                                                                | 房東電話  | (電話) 0921067854<br>(手機) <mark>0921067854</mark> |  |  |
| 房東姓<br>名     | NFU210 ●先生 〇小姐                                                                                                    | 證明文件             | <ul> <li>✓ 房東身份證明</li> <li>✓ 建物使用 東照</li> <li>✓ 委託書</li> <li>✓ 房屋所有權狀</li> <li>✓ 房屋税單</li> </ul> |       |                                                 |  |  |
| 聯络人          | NFU210 ●先生 〇小姐                                                                                                    | <del>鷴</del> 络電話 | (電話) <mark>0921067854</mark><br>(手機) <mark>0921067854</mark>                                     | 與房東關係 | 校方                                              |  |  |
| 租金           | ●每月 ●每學期 3600 元                                                                                                    | 押金               |                                                                                                  | 其他費用  | 3600                                            |  |  |
| 建物樓<br>層     |                                                                                                    | 格間               |                                                                                                  | 獨立電表  | ●有 ○無                                           |  |  |
| <br>房屋類<br>型 | <ul> <li>●公寓</li> <li>●透夭</li> <li>○ 套房</li> <li>○ 雅房</li> </ul>                                                                     | 出租房數             | 1 坪/共1 間/餘1 間                                                                                    | 性別限制  | 2 無限制<br>男 ○女                                   |  |  |
| 安全評<br>核     | <ul> <li>✓ 租屋安全評核 (認證規章: 國</li></ul>                                                                                                 |                  | ,<br>大學「學生校外租屋安全」評核表 💌 〇一星(<br>5檢驗合格                                                             |       | 星 ④ 四星)                                         |  |  |
| 安全措<br>施     | <ul> <li>✓門禁系統 ■減火器 ✓ 偵煙設備 ■消防系統 ■逃生梯 ■緩降梯 ■照明設備 ■監視錄影設備(系統)</li> <li>✓ 瓦斯熱水器強制排氣設備 ■一氧化碳警報器 ■電用熱水器斷電設備 ■保全人員</li> <li>其他</li> </ul> |                  |                                                                                                  |       |                                                 |  |  |
| 熱水器<br>設備    | ☑ 天然瓦斯 ■ 桶裝瓦斯 ■ 瓦斯熱水器 ■ 電熱水器 ■ 太陽能熱水 К                                                                                               |                  |                                                                                                  |       |                                                 |  |  |
| 屋内設<br>備     | ☑ 電視機 ☑ 電冰箱 ■ 冷氣機 ■ 中央空調 ■ 洗衣機 ■ 脱水機 ■ 烘乾機 ☑ 飲水機 ☑ 沙發 ■ 衣櫃 ■ 單人床 ■ 雙人<br>床 ■ 書櫃 ■ 書桌(椅) ☑ 檯燈 ☑ 寬頻網路 ■ 第四台 ■ 電話<br>■ 其他               |                  |                                                                                                  |       |                                                 |  |  |
| 公共設<br>施     | <ul> <li>● 公共陽台</li> <li>● 中庭</li> <li>● 停車場</li> <li>● 電梯</li> <li>4</li> </ul>                                                     |                  |                                                                                                  |       |                                                 |  |  |
| 備註           | NFU21O 測試帳號                                                                                                    |                  |                                                                                                  |       |                                                 |  |  |
| 图片           |                                                                                                    | 圖片2:             |                                                                                                  |       |                                                 |  |  |
| 編輯           |                                                                                                    |                  |                                                                                                  |       |                                                 |  |  |

| 編號 | 功能   | 詳細說明                 |
|----|------|----------------------|
| 1  | 修改視窗 | 可選擇顯示的方式,目前居住人、過去居住人 |
| 2  | 剩餘間數 | 房東帳號的權限僅提供修改剩餘間數     |
| 3  | 屋內設備 | 房東帳號的權限僅提供修改房屋設備     |
| 4  | 備註   | 房東帳號的權限僅提供修改房屋備註     |

# 雲端租屋平台系統 Rent House Cloud Platform System

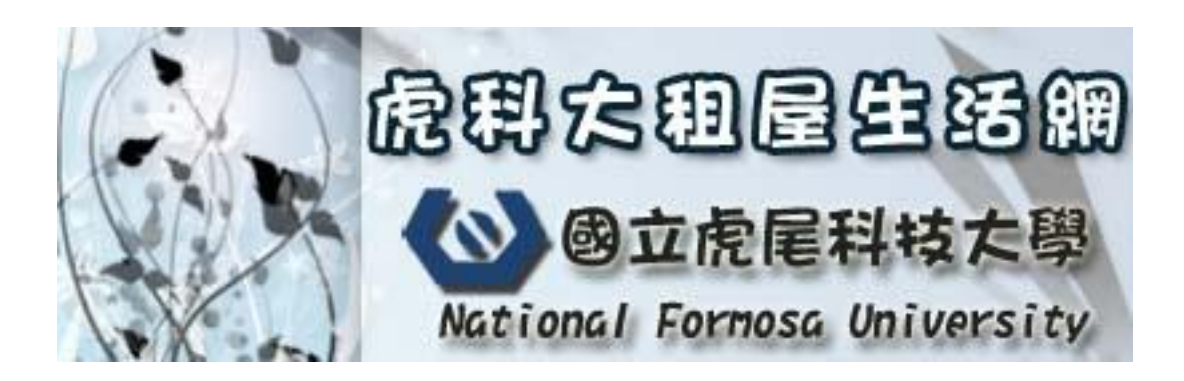